# OnlineBanking

i

Empfängerdaten aus der VR-NetWorld-Software übernehmen

> Im Gegensatz zu Softwareprodukten haben Sie über unser OnlineBanking immer einen Echtzeit-Zugriff auf Ihre Kontodaten. Die Konten, aktuellen Umsätze, Salden oder Kontoauszüge sind "automatisch" vorhanden.

> Die Daten Ihrer Zahlungsempfänger können aus der VR-NetWorld-Software ins OnlineBanking übernommen werden. **Wie empfehlen allerdings, diese Daten nach und nach einmalig manuell im Online-Banking einzugeben.** Führen Sie im OnlineBanking eine Überweisung durch, merkt sich die Anwendung die Empfängerdaten automatisch und schlägt diese bei der nächsten Zahlung an den gleichen Empfänger wieder vor. Dies bewirkt zum einen eine Bestandsbereinigung und zum anderen können Sie dabei sicherstellen, dass Sie die korrekte Empfängerbezeichnung aus einer aktuellen Rechnung übernehmen. Negative Rückmeldungen mit notwendigen Korrekturen bei Abweichungen vom tatsächlichen Kontoinhaber werden somit vermieden. Mehr zu diesem Thema finden Sie unter <u>https://www.vr-nopf.de/vop</u>.

> **Wichtig zu wissen:** Im OnlineBanking sind Überweisungsvorlagen immer mit einem bestimmten Konto verknüpft. Haben Sie mehrere Konten, müssten Sie Ihre Empfängerdaten mehrfach importieren, damit sie in all Ihren Konten zur Verfügung stehen.

# Kontakte aus der VR-NetWorld-Software übernehmen

#### 1. Zahlungsempfänger/Zahler exportieren

Die VR-NetWorld-Software führt den kompletten Bestand aller Kontakte, die Sie für eine wiederkehrende Verwendung für Überweisungen oder Lastschriften gespeichert haben, unter den "Stammdaten" im Menüpunkt

|        | 1. R 9 I               | ð. 📹 =          | Kontenübersich        | t - VR-NetWorld  | Software   |                 | Konten  |           |
|--------|------------------------|-----------------|-----------------------|------------------|------------|-----------------|---------|-----------|
|        | Startseite             | Transaktione    | n Auswertungen        | Stammdaten       | Extras     | Hilfe           | Konten  |           |
|        |                        |                 | 🗟 Eigene Auswahlrege  | ln <sup>VS</sup> | Zahlungs   | empf./Zahler    | ]       |           |
| Umcat  | ≈l©<br>Tkategorien Lac | trobriftmandata | 🗟 Regeln für autom. K | ategorisierung   | 🚺 Gläubige | r-Identifikatio | on Rank | <u>e</u>  |
| Unisal | zkategorien Las        | tschnitmanuate  | Auftragsvorlagen      |                  |            |                 | DdTK    | verbindur |
|        |                        |                 | Aktueller Mandant     |                  |            |                 |         | Aktuelle  |

"Zahlungsempf./Zahler". Klicken Sie darauf, um die Übersicht zu öffnen.

Wählen Sie anschließend den Menüpunkt "Alle Einträge" (Exportieren) und das Dateiformat "CSV"

Speichern Sie die CSV-Datei beispielsweise auf Ihrem Desktop, um sie für den nächsten Schritt schnell wieder zu finden.

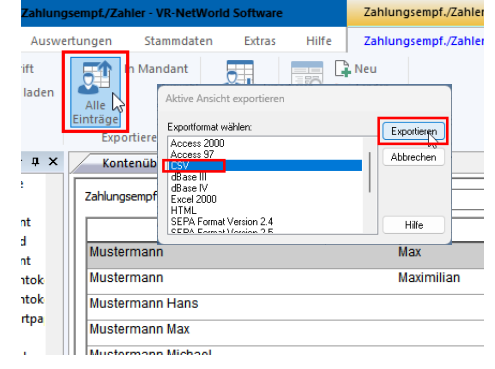

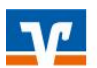

Volksbank Raiffeisenbank Nordoberpfalz eG

#### 2. Daten in der Exportdatei anpassen

Öffnen Sie die im ersten Schritt gespeicherte CSV-Datei mit Excel, LibreOffice oder ähnlichen Programmen. In der ersten Zeile der ersten Spalte sehen Sie die Überschrift "Name". Ändern Sie diese Überschrift auf die Bezeichnung "**Empfänger**name". Dies würde für den Import bereits genügen.

| 1 | A               | В          | C            | D       | E            | F          | G         | Н            | I                          | J           | K                | L     |      |
|---|-----------------|------------|--------------|---------|--------------|------------|-----------|--------------|----------------------------|-------------|------------------|-------|------|
| 1 | EmpfängerName   | Vorname    | Adresse      | Wohnort | Postleitzahl | Firma      | Kontonumm | Bankleitzahl | Filiale                    | IBAN        | BIC (Swift-Code) | Titel | Fibu |
| 2 | Mustermann      | Maximilian |              |         |              |            | 7336292   | 75390000     | VR Nordoberpfalz           | DE037539000 | GENODEF1WEV      |       |      |
| 3 | Mustermann Hans |            | Musterstr. 1 | Weiden  | 92637        | Mustermann | 7336292   | 75390000     | VR Nordoberpfalz           | DE037539000 | GENODEF1WEV      |       |      |
| 4 | Mustermann Max  |            |              |         |              |            | 447755    | 75351960     | Ver Spk Eschenbach         | DE087535196 | BYLADEM1ESB      |       |      |
| 5 | Mustermann Max  |            |              |         |              |            | 107336292 | 75390000     | VR Nordoberpfalz           | DE477539000 | GENODEF1WEV      |       |      |
| 6 | Otto Hamburg    |            |              |         |              |            | 310012444 | 20120701     | Hanseatic Bk Zw Nord Hambg |             |                  |       |      |
| 7 |                 |            |              |         |              |            |           |              |                            |             |                  |       |      |

Da für Angaben zu Vornamen, Adressdaten oder Firmenbezeichnungen bei einer SEPA-Überweisung keine Felder vorgesehen sind, werden nur die im obigen Screenshot grün markierten Felder übernommen.

#### <u>1. Optionaler</u> Zusatztipp – Namen zusammenfassen:

Alternativ könnten Sie die Angaben aus den Feldern Name, Vorname und Firma in einem separaten Feld zusammenfassen und dieses mit der Bezeichnung "Empfängername" überschreiben. In Excel geht das z.B. mit der Funktion "Verketten". Haben Sie die neue Spalte vor den anderen Daten eingefügt, lautet die Funktion "=VERKETTEN(B2;" ";C2;" ";G2)". Über den Anfasser in der unteren rechten Ecke des neuen Feldes können Sie diese Funktion auf alle anderen Zeilen erweitern.

| 1 | А                            | В               | С          | D            | E       | F            | G          | Н      |
|---|------------------------------|-----------------|------------|--------------|---------|--------------|------------|--------|
| 1 | Empfängername                | Name            | Vorname    | Adresse      | Wohnort | Postleitzahl | Firma      | Kontor |
| 2 | =VERKETTEN(B2;" ";C2;" ";G2) | Mustermann      | Maximilian |              |         |              |            | 73     |
| 3 |                              | Hustermann Hans |            | Musterstr. 1 | Weiden  | 92637        | Mustermann | 73     |
| 4 |                              | Mustermann Max  |            |              |         |              |            | 4      |
| 5 |                              | Mustermann Max  |            |              |         |              |            | 1073   |
| 6 |                              | Otto Hamburg    |            |              |         |              |            | 3100   |
| 7 |                              |                 |            |              |         |              |            |        |

### <u>2. Optionaler</u> Zusatztipp – Vorlagenbezeichnung:

Es kann hilfreich sein, Ihren Empfängern eine zusätzliche Bezeichnung mitzugeben. Etwa, wenn Sie zu einem Empfänger verschiedene Bankverbindungen gespeichert haben. Dafür können Sie die Bezeichnung der Vorlage verwenden. Fügen Sie dazu eine Spalte mit der Überschrift "Vorlagenbezeichnung" ein und tragen Sie bei Ihren Empfängern sinnvolle Bezeichnungen ein.

| 4 | А                   | В               | С          | D            | E       | F            | G          | Н         | I.           | J            | K         |
|---|---------------------|-----------------|------------|--------------|---------|--------------|------------|-----------|--------------|--------------|-----------|
| 1 | Vorlagenbezeichnung | EmpfängerName   | Vorname    | Adresse      | Wohnort | Postleitzahl | Firma      | Kontonumm | Bankleitzahl | Filiale      | IBAN      |
| 2 |                     | Mustermann      | Maximilian |              |         |              |            | 7336292   | 75390000     | VR Nordober  | DE0375390 |
| 3 |                     | Mustermann Hans |            | Musterstr. 1 | Weiden  | 92637        | Mustermann | 7336292   | 75390000     | VR Nordober  | DE0375390 |
| 4 | Mustermann Spk      | Mustermann Max  |            |              |         |              |            | 447755    | 75351960     | Ver Spk Esch | DE0875351 |
| 5 | Mustermann VR-Bank  | Mustermann Max  |            |              |         |              |            | 107336292 | 75390000     | VR Nordober  | DE4775390 |
| 6 |                     | Otto Hamburg    |            |              |         |              |            | 310012444 | 20120701     | Hanseatic Bl | Zw Nord H |
| 7 |                     |                 |            |              |         | ഹ            |            |           |              |              |           |

Speichern Sie die angepasste Datei und belassen Sie das Dateiformat bei "CSV".

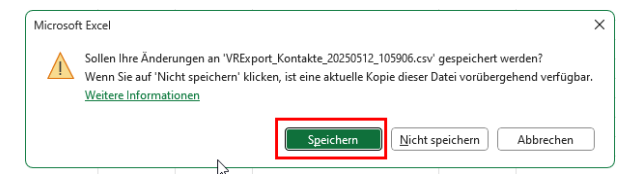

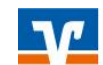

#### 3. Exportdatei als Vorlagen importieren

Melden Sie sich über unsere Homepage www.vr-nopf.de (Login oben rechts ) in unserem Online-Banking an. Wählen Sie unter "Vorlagen" die "Überweisungsvorlagen". Haben Sie mehrere Konten, wählen Sie das Konto, in welches die Daten importiert werden sollen. Wählen Sie über den 3-Punkte-Button die Option "Vorlagen importieren".

| Start Überweisung Lastschrift Aufträge Vorlagen Mitgliedschaft Da                                                               | arlehen Versicherungen Handel & Depot Uni                                                          | ionDepot Börse & Märkte                                                                                                    |                                                                                                    |  |  |  |  |
|----------------------------------------------------------------------------------------------------|----------------------------------------------------------------------------------------------------|----------------------------------------------------------------------------------------------------|----------------------------------------------------------------------------------------------------|--|--|--|--|
| <ul> <li>✓ Überweisungsvortagen</li> <li>✓ Lastschriftvorlagen</li> <li>✓ Auslandsvorlagen</li> <li>✓ Stefan Plößner</li> </ul> | vorlagen                                                                                           | + Neue Vortag                                                                                                    | e :<br>↓ Vorlagen bearbeiten<br>↓ Vorlagen importieren                                                                                                    |  |  |  |  |
| Beachten Sie im nächsten Fenster de<br>Hinweis und klicken Sie auf "Vorlage<br>hochladen"                                       | Sie können hier Vorlagen im CSV-For<br>gespeichert. Bitte beachten Sie, dass<br>Vorlagen hochtaden | rmat hochladen. Diese werden ar<br>s beim Import der Vorlagen keine<br>ि                                                                                                    | n ausgewählten Konto<br>Dublettenprüfung stattfindet.                                                                                                    |  |  |  |  |
| Wählen Sie Ihre Exportdatei aus und klic                                                                                        | ken Sie auf "Öffnen"                                                                               | Contact  Contact  Co | C Desktop durchsuchen<br>C Desktop durchsuchen<br>C Desk |  |  |  |  |
| Alle Einträge, bei denen die notwen-<br>digen Angaben vorhanden sind, kön-<br>nen importiert werden.                            | Vorlage<br>Mustermann Max<br>DE08 7535 1960 0000 4477 55<br>I Überweisungsvorlage                  | Vi<br>Mi<br>Di                                                                                                    | orlage<br>ustermann Max<br>E47 7539 0000 <b>0107 3362 92</b><br>O Überweisungsvorlage                                                                                                    |  |  |  |  |
| Sie erhalten einen Hinweis zum erfolgreichen Import der Daten.                                                                  |                                                                                                    |                                                                                                    |                                                                                                    |  |  |  |  |
| ☐ Überweisungsvorlage                                                                                                    | Ĵ Übe                                                                                              | rweisungsvorlage                                                                                                    | :                                                                                                    |  |  |  |  |
| VorlagenErfolgreichImportiert.                                                                                                  | Schließen                                                                                          |                                                                                                    |                                                                                                    |  |  |  |  |

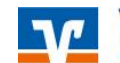

Volksbank Raiffeisenbank Nordoberpfalz eG

Sind Fehler in den Datensätzen enthalten, werden diese aufgelistet. Sie können den Import mit dem Teil der korrekten Daten fortsetzen oder komplett abbrechen und nach Korrektur Ihrer Exportdatei erneut anstoßen.

Haben Sie die Daten in Ihrer Exportdatei mit einer "Vorlagenbezeichnung" (*siehe 2. optionaler Zusatz-tipp auf Seite 2*) ergänzt, sehen Sie diese Bezeichnungen als Überschrift. Andernfalls tragen sie pauschal die Bezeichnung "Vorlage". Auch nach diesen Bezeichnungen könnten Sie suchen.

| Suchen                                                                                   | ٩ |                                                                                                    |   |
|------------------------------------------------------------------------------------------|---|----------------------------------------------------------------------------------------------------|---|
|                                                                                          |   |                                                                                                    | ß |
| Mustermann Spk<br>Mustermann Max<br>DE08 7535 1960 0000 4477 55<br>Ø Überweisungsvorlage | : | Mustermann VR-Bank<br>Mustermann Max<br>DE47 7539 0000 <b>0107 3362 92</b><br>Ø Überweisungsvorlage | : |
| Vorlage                                                                                  |   | Vorlage<br>Mustermann Hans                                                                          |   |
| DE03 7539 0000 <b>0007 3362 92</b><br>Überweisungsvorlage                                | : | DE03 7539 0000 <b>0007 3362 92</b><br>Überweisungsvorlage                                           | : |

Solange Sie die Exportdatei noch haben, können Sie den Import jederzeit wiederholen. Bereits vorhandene Vorlagen werden bei einem weiteren Import aber nicht überschrieben! Sie können alle Vorlagen auswählen, komplett löschen und die überarbeitete Exportdatei erneut importieren. Sie können aber auch den aktuellen Vorlagenbestand exportieren, löschen, extern bearbeiten und erneut importieren.

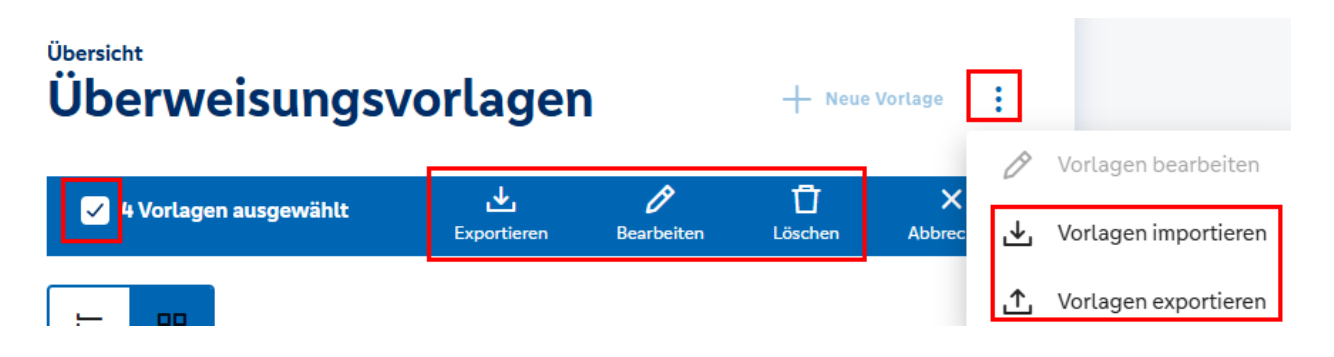

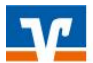

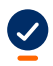

4

Sie haben damit Ihre Kontaktdaten erfolgreich aus der VR-NetWorld-Software in Ihr OnlineBanking übertragen.

## Verwenden der Überweisungsvorlagen

Geben Sie beim Erfassen einer Überweisung im Feld Empfänger ein paar Zeichen des Empfängernamens ein, erscheinen sofort die Vorschläge aus Ihren Vorlagen dazu. Klicken Sie die gewünschte Vorlage an, um die Daten in Ihre Überweisung zu übernehmen.

| DE47  | /5 40 MMAA MINT XX67 97                                    |                             |       |
|-------|------------------------------------------------------------|-----------------------------|-------|
| ш     | Mustermann<br>Vorlage                                      |                             |       |
| ш     | Mustermann Hans<br>Vorlage<br>Dece 74.00 bood bood bell no |                             |       |
| ш     | Mustermann Max<br>Mustermann Spk                           |                             |       |
| 4     | Mustermann Max 🔹                                           | Details                     |       |
| Er pf | änger (Name oder Firma)                                    | Betrag                      | EUR   |
| IBAN  |                                                            | Verwendungszweck (optional) | 0/140 |

Alternativ klicken Sie auf den Button "Vorlage verwenden", sehen die Übersicht aller Vorlagen und wählen die gewünschte aus, um die Daten in eine Überweisung einzutragen.

| 🎦 Rechnung hochladen    | Vorlage verwender |         |
|-------------------------|-------------------|---------|
| Zahlungsempfänger       |                   | Details |
| Empfänger (Name oder Fi | rma)              | Betrag  |

Für Fragen stehen wir Ihnen unter der Rufnummer 0961/405-405 gerne zur Verfügung.

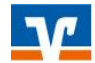